# 1 Down Dao Echo Prayer

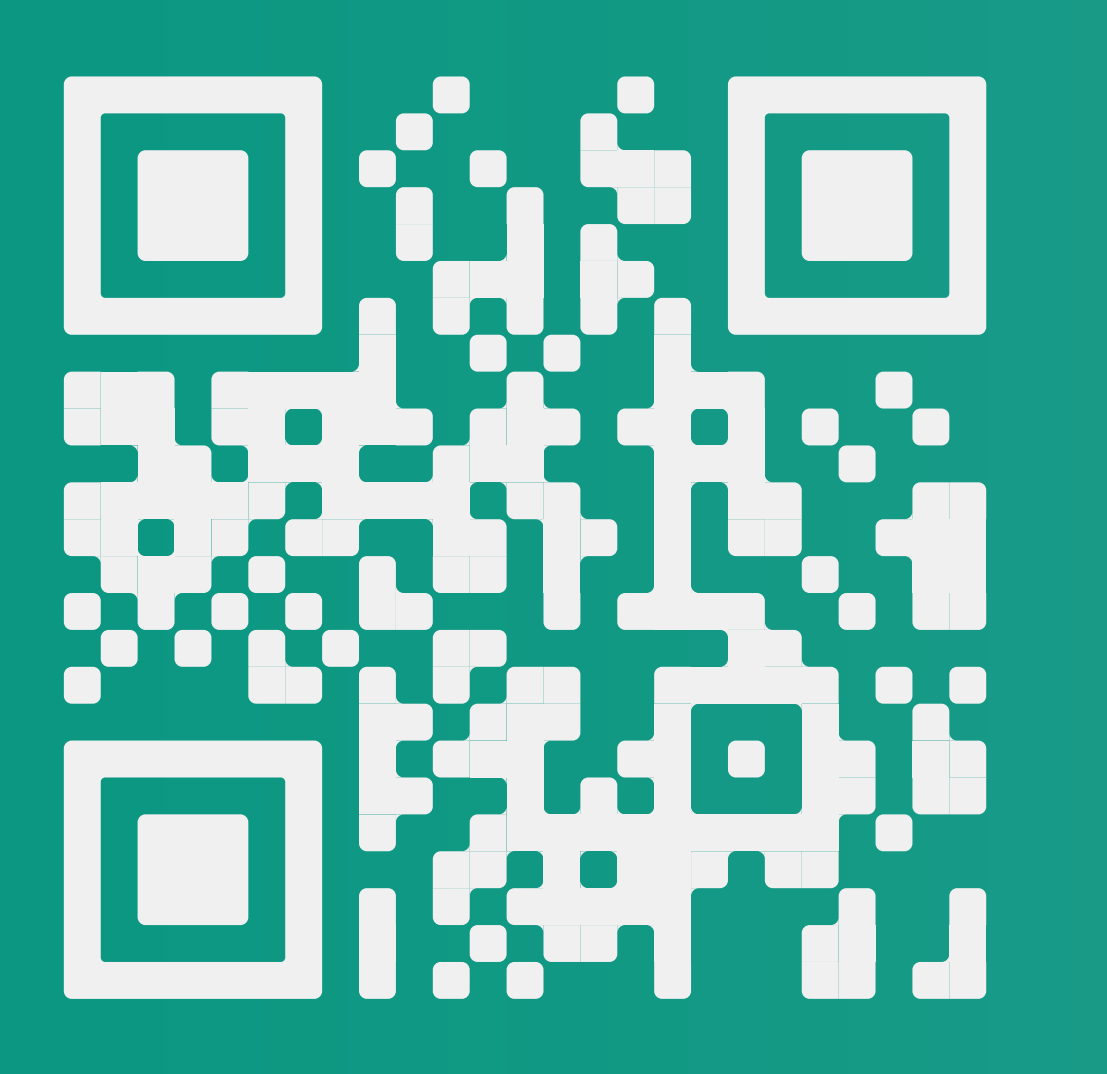

Scan the QR code

- Head to our website
- Go to the App Store or Google Play

**HTCAMBRIDGE.ORG.UK/ ECHOPRAYER** 

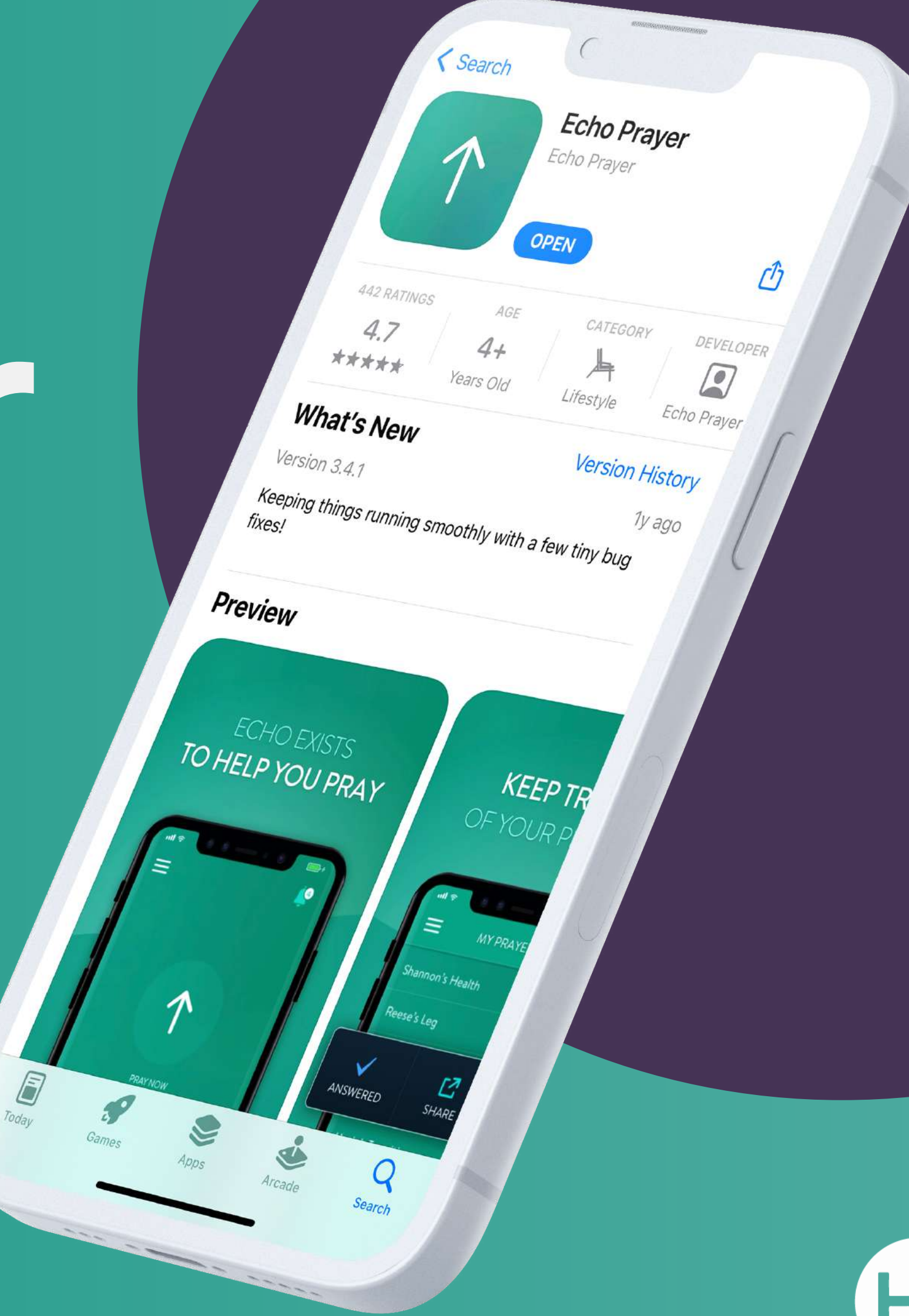

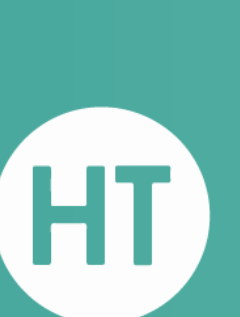

# 2. Create an Account

1 Press 'SIGNUP' to get started

Enter your details to 2 create an account

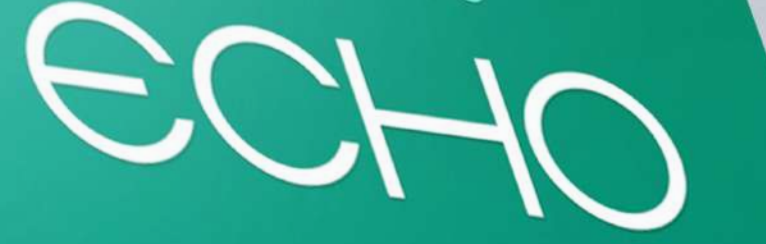

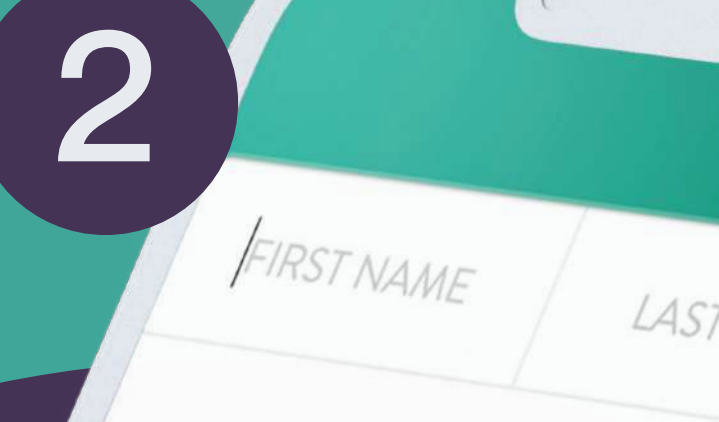

EMAIL ADDRESS

PASSWORD

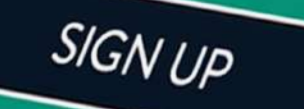

Sign Up to get started, or Log In to your account

SIGN UP

......

LOGIN

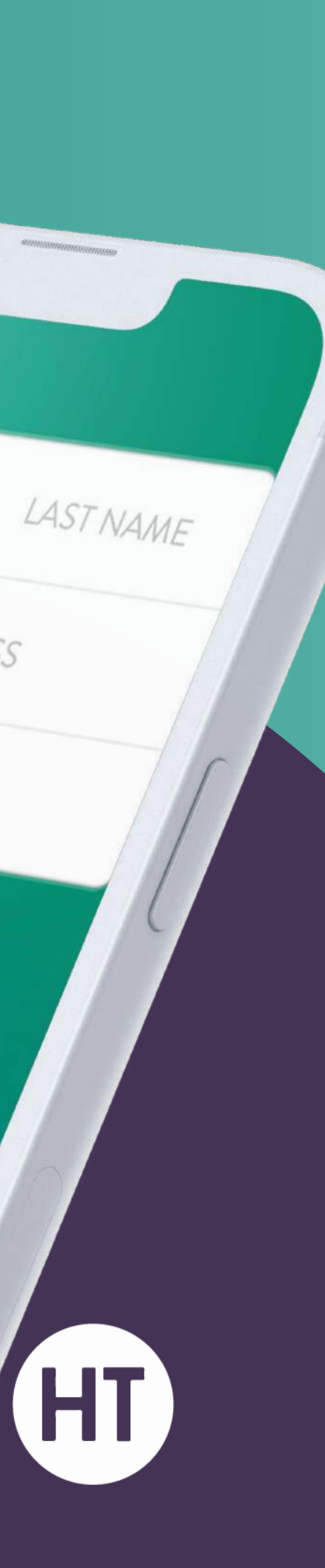

# 3. Press the lcon

1 Press the ≡ icon to access the menu

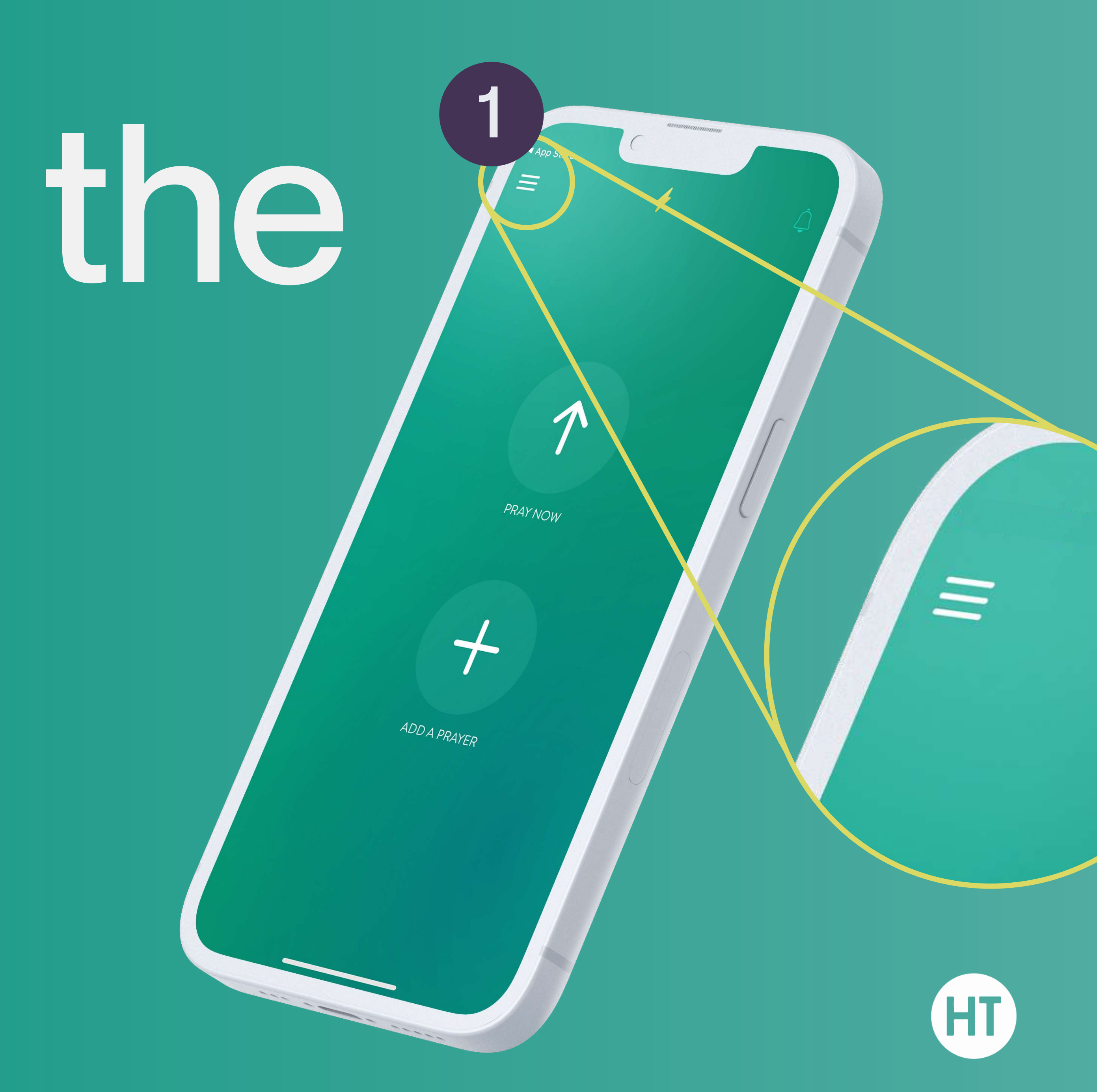

### 4. Select 'FEDS'

### 1 Once in the menu, press on 'FEEDS'

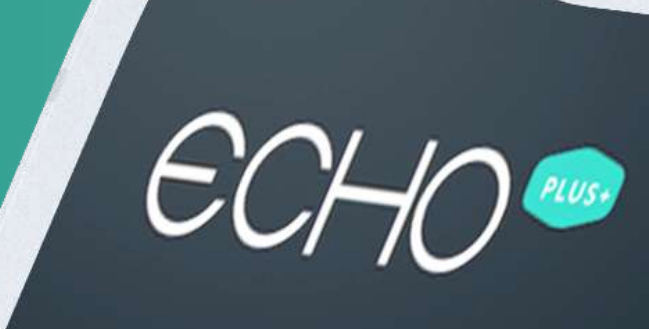

MY PRAYERS

SHARED WITH ME

GROUPS

FEEDS

REMINDERS

ANSWERED

MYACTIVITY

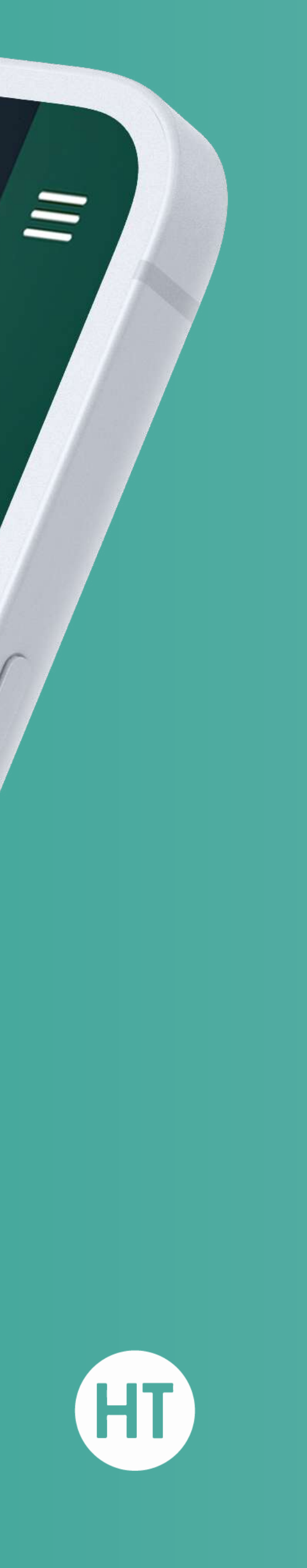

### 5. Search HOLV FINITY Cambridge'/

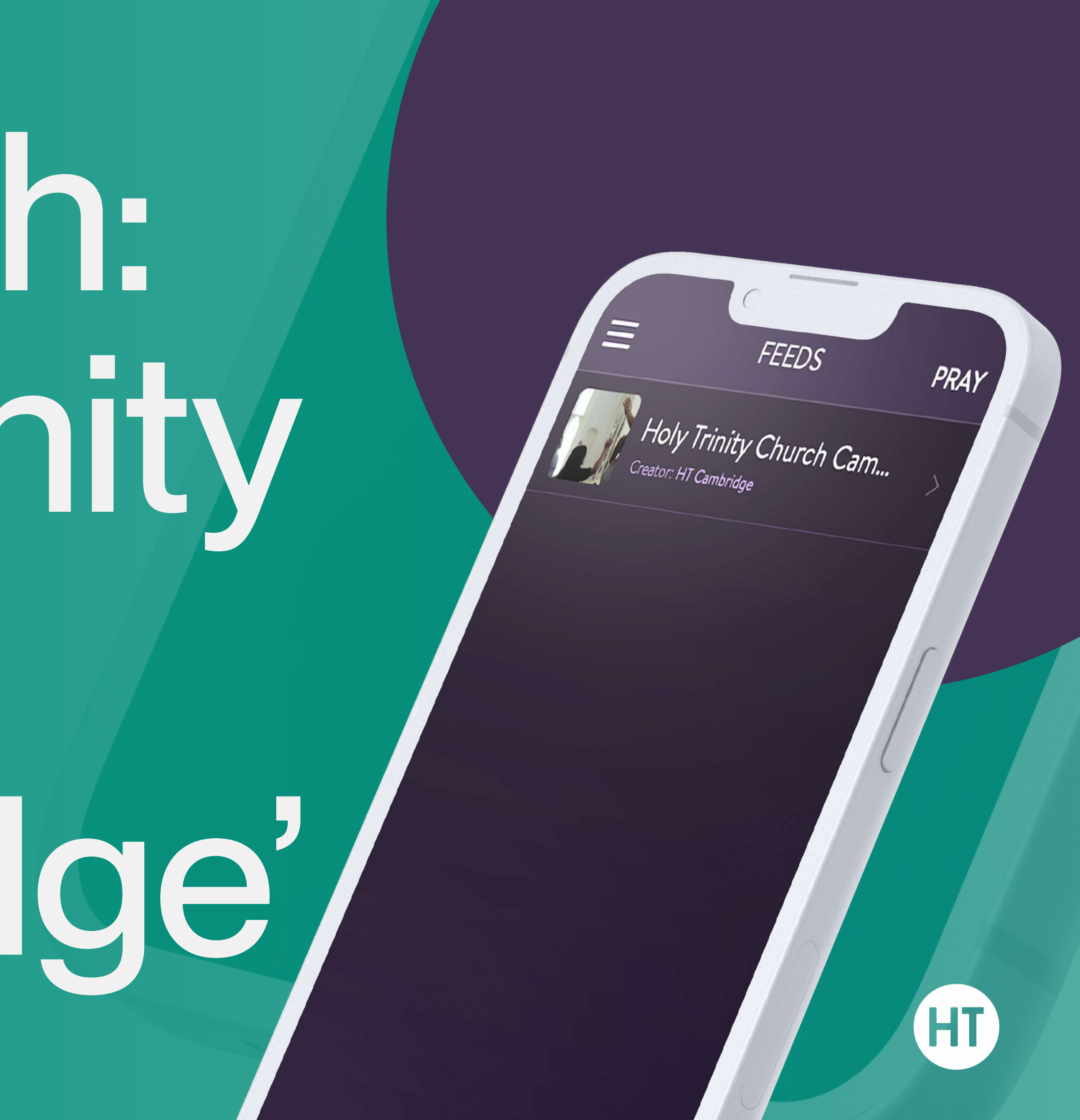

### 6. Press

1 Once you've pressed follow, you'll be able to keep up to date & comment on prayer requests

FEEDS PRAY V VIEW DASHBOARD FOR THIS FEED 🗘 EDIT Holy Trinity Church Cambridge htcambridge.org.u/ 18 followers **9** Cambridge Alpha Course starts this Thursday FOLLOW HT

## Praying!

HOLY TRINITY CHURCH CAMBRIDGE

Alpha Course starts this Thursday

- Pray for the upcoming Alpha Course that starts on Thursday 29th September - That each guest would encounter the love of Jesus - For boldness for our church to be inviting friends and family along - For the leaders to be equipped to lead their groups

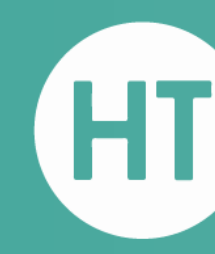

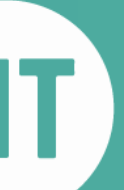